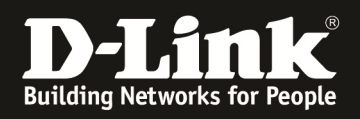

# HowTo: Einschalten Debug-Modus und Capture Wireless Pakete am DWC-1000/DWC-2000

### [Voraussetzungen]

- 1. DWC-1000/2000 mit aktueller Firmware
  - DWC-1000 mit FW 4.4.1.2 und höher
  - DWC-2000 mit FW 4.4.0.3 und höher
- 2. Kompatibler Unified-AP mit aktueller Firmware
  - DWL-8610AP/8600AP/6700AP/6600AP/6610AP/3600AP/2600AP mit FW 4.2.0.x und höher

#### [Szenario]

Es soll ein Unified-AP, welcher durch einen DWC-1000/2000 gemanaged wird, in den Debug-Modus versetzt werden um WLAN Pakete zur Fehlersuche/Analyse mitzuschneiden.

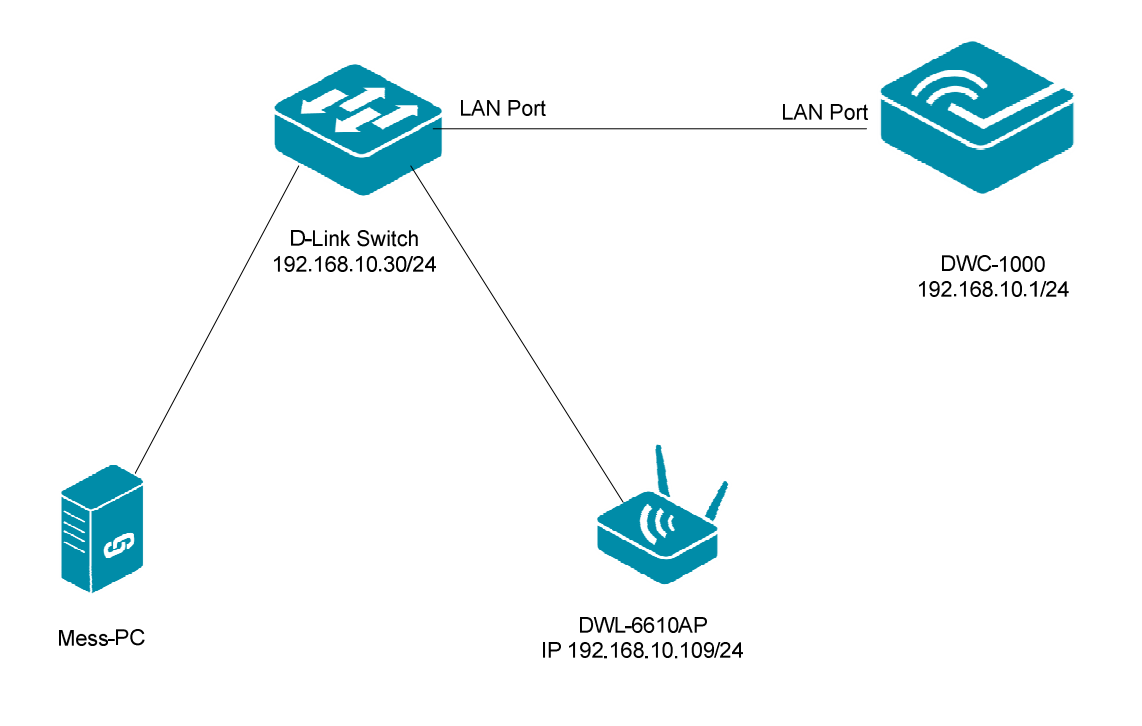

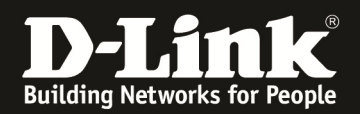

#### [Vorbereiten des DWC-1000/2000]

 Verbinden Sie sich auf den DWC-1000/2000 und wechseln Sie zu "Wireless -> Access Point -> Managed APs List"

| 🕰 s                 | tatus 🤶 Wir         | eless 📃 Netw                       | rork 🕼 VPN                       | Security       | O Maintenance              |       |
|---------------------|---------------------|------------------------------------|----------------------------------|----------------|----------------------------|-------|
| Status » Dashboard  | General<br>General  | Access Point<br>Discovered AP List | Peer Group<br>Peer Configuration | ACL<br>IP ACL  | DiffServ<br>DiffServ Class | ) @   |
| The Traffic Overvie | Channel Algorithm   | Managed APs List                   | Peer Status                      | IP ACL Rules   | DiffServ Policy            |       |
| and Active Info for | Power Algorithm     | AP Poll List                       |                                  | MAC ACL        | DiffServ Policy Class      | 011 / |
| Dashboard           | WIDS                | AP Profile                         |                                  | MAC ACL Rules  | Defination                 |       |
| Dashboard           | Distributed Tunnels | SSID Profiles                      |                                  |                |                            | ard   |
|                     | WLAN Deployment     | WDS Groups                         |                                  |                |                            |       |
| Traffic Overview    | WLAN Visualization  |                                    |                                  |                |                            |       |
|                     | HTTP 41.17%         | 30 22.5                            |                                  | 20<br>16<br>12 |                            |       |

## a. Wechseln Sie in den Reiter "Managed APs"

| Wireless » Access Point » Managed APs List » Managed APs 20                                                                                                    |                             |                     |      |                |   |         |   |         |   |              | 00 |         |   |             |
|----------------------------------------------------------------------------------------------------|-----------------------------|---------------------|------|----------------|---|---------|---|---------|---|--------------|----|---------|---|-------------|
| Valid APs Managed APs AP Provisioning                                                                                                    |                             |                     |      |                |   |         |   |         |   |              |    |         |   |             |
| AP managed by the Wireless Controller is listed by its MAC address and location.When the AP is in Managed mode, remote access to the AP is disabled. However,we can enable Telnet access by enabling the Debug feature. We can also manually change the RF channel and power for each radio on an AP. |                             |                     |      |                |   |         |   |         |   |              |    |         |   |             |
| Managed APs List                                                                                                    | t                           |                     |      |                |   |         |   |         |   |              |    |         |   |             |
| Show 10 💌 entri                                                                                                    | es [Right click or          | n record to get mor | e op | tions]         |   |         |   |         |   |              |    |         |   | ٩           |
| Model Name 🔂                                                                                                    | Location $\ominus$          | MAC Address         | €    | IP Address     | ⊜ | Channel | ⇔ | Power % | ⊜ | Firmware     | ⊜  | Debug   | ⊜ | Profile 😌   |
| dwl6610ap                                                                                                    |                             | 3C:1E:04:F3:DC:80   |      | 192.168.10.109 |   | 0/6     |   | 0/100   |   | 4.3.0.2_B042 |    | Disable |   | 1 - Default |
| dwl8610ap                                                                                                    |                             | B0:C5:54:E7:A0:00   |      | 192.168.10.128 |   | 0/1     |   | 100/100 |   | 4.3.0.2_B042 |    | Enable  |   | 1 - Default |
| Showing 1 to 2 of 2 en                                                                                                    | Showing 1 to 2 of 2 entries |                     |      |                |   |         |   |         |   |              |    |         |   |             |

b. Mittels "Rechtsklick" auf den zu konfigurierenden AP erhalten Sie weitergehende Unterpunkte

| Vireless » Access Point » Managed APs List » Managed APs                                                                                                    |                |           |           |                |            |                   |  |  |  |
|----------------------------------------------------------------------------------------------------|----------------|-----------|-----------|----------------|------------|-------------------|--|--|--|
| Valid APs Managed APs AP Provisioning                                                                                                    |                |           |           |                |            |                   |  |  |  |
| AP managed by the Wireless Controller is listed by its MAC address and location.When the AP is in Managed mode, remote access to the AP is<br>disabled. However,we can enable Telnet access by enabling the Debug feature. We can also manually change the RF channel and power for each<br>radio on an AP. |                |           |           |                |            |                   |  |  |  |
| Managed APs List                                                                                                    |                |           |           |                |            |                   |  |  |  |
| Show 10 - entries [Right click on record to get more op                                                                                                    | tions]         |           |           |                |            | ٩                 |  |  |  |
| Model Name $\ \Omega$ Location $\ \Theta$ MAC Address $\ \Theta$                                                                                                    | IP Address ⊖   | Channel ⊖ | Power % 😌 | Firmware 😌     | Debug ⊖    | Profile \varTheta |  |  |  |
| dw16610ap                                                                                                    | 192.168.10.109 | 0/6       | 0/100     | 4.3.0.2_B042   | Disable    | 1 - Default       |  |  |  |
| wil8610a Channel and Power Radio Uff :00                                                                                                    | 192.168.10.128 | 0/1       | 100/100   | 4.3.0.2_B042   | Enable     | 1 - Default       |  |  |  |
| Sowing AP Debug                                                                                                    |                |           |           | K First Previo | ous 1 Next | > Last >          |  |  |  |

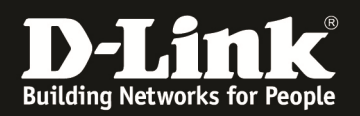

- c. Wählen Sie nun "AP Debug" aus
  - i. Aktivieren/Deaktivieren Sie die Option "Enable Debug"
  - ii. Tragen Sie das AP Administratorenpasswort f
    ür den Telnetzugriff ein
    1. Standardmässig lautet dieses "admin
  - iii. Bestätigen Sie Ihr Passwort
  - iv. Bestätigen Sie Ihre Anpassungen mit "Save"

| Managed AP Debug Configuratio                                                          | n                                             |                                     |                                   |                                    | Wizard                           | System Search U                             | ×                 |
|----------------------------------------------------------------------------------------|-----------------------------------------------|-------------------------------------|-----------------------------------|------------------------------------|----------------------------------|---------------------------------------------|-------------------|
| MAC Address<br>Location                                                                | 3C: 11                                        | E:04:F3:DC:80                       |                                   |                                    |                                  |                                             |                   |
| IP Address                                                                             | 192.1                                         | 68.10.109                           |                                   |                                    |                                  |                                             |                   |
| Status                                                                                 | Not 9                                         | started                             |                                   |                                    |                                  |                                             |                   |
| Enable Debug                                                                           | ON                                            |                                     |                                   |                                    |                                  |                                             |                   |
| rassword                                                                               | ••••                                          | •                                   |                                   |                                    |                                  |                                             |                   |
| Confirm Password                                                                       | ••••                                          | •                                   |                                   |                                    |                                  |                                             |                   |
| Wireless » Access Point » Manager                                                      | d APs List » Managed                          | APs                                 |                                   |                                    |                                  |                                             | Save<br>? Ø       |
|                                                                                        |                                               | Opera                               | tion Succee                       | ded                                |                                  |                                             |                   |
| Valid APs Managed APs A                                                                | AP Provisioning                               |                                     |                                   |                                    |                                  |                                             |                   |
| AP managed by the Wireless Contr<br>disabled. However,we can enable<br>radio on an AP. | oller is listed by its<br>Telnet access by en | MAC address and<br>abling the Debug | d location.Whe<br>g feature. We c | n the AP is in I<br>an also manual | Managed mode,<br>ly change the R | remote access to the<br>F channel and power | AP is<br>for each |
| Managed APs List                                                                       |                                               |                                     |                                   |                                    |                                  |                                             |                   |
| Show 10 💌 entries [Right click                                                         | on record to get more                         | e options]                          |                                   |                                    |                                  |                                             | ٩                 |
| Model Name ☆ Location ↔                                                                | MAC Address 🕀                                 | IP Address ⊖                        | Channel 🖯                         | Power % ⊜                          | <u>Fi</u> rmware ⊖               | Debug ⊖                                     | Profile ⊖         |
| dwl6610ap                                                                              | 3C:1E:04:F3:DC:80                             | 192.168.10.109                      | 0/6                               | 0/100                              | 4.3.0.2_B042                     | Enable - Requested                          | 1 - Default       |
| dwl8610ap                                                                              | B0:C5:54:E7:A0:00                             | 192.100.10.120                      | 0/1                               | 1007 100                           | 4.3.0.Z_B042                     | Enable                                      | 1 - Default       |
| Showing 1 to 2 of 2 entries                                                            |                                               |                                     |                                   |                                    | K First                          | J Previous 1 Next                           | > Last >J         |

Nach der Aktivierung des Debug-Modus ist ein TELNET/SSH Zugriff auf den aktivierten AP möglich.

Dieser Zugriff ist solange möglich, bis der AP neu gestartet oder die Option deaktiviert wurde.

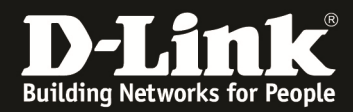

2) Verbinden Sie sich nun per "Telnet/SSH" auf den aktivierten Unified AP

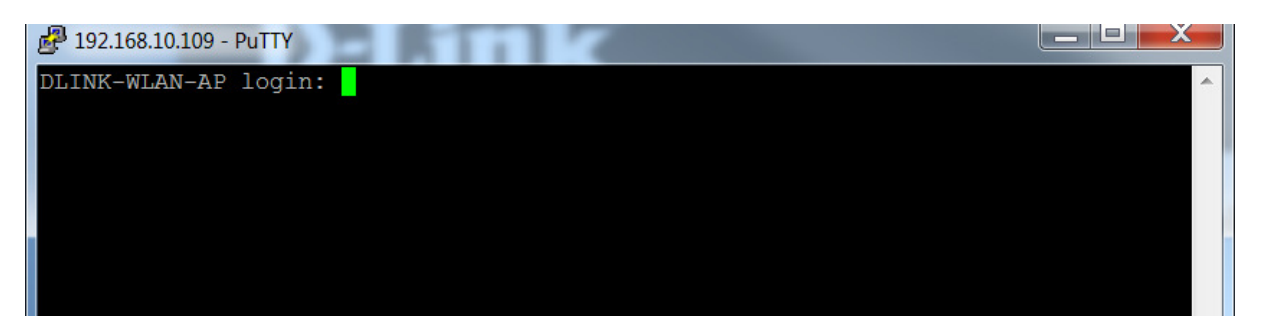

Tragen Sie das in Punkt 1 c vergeben Passwort zur Authentifizierung am Accesspoint ein.

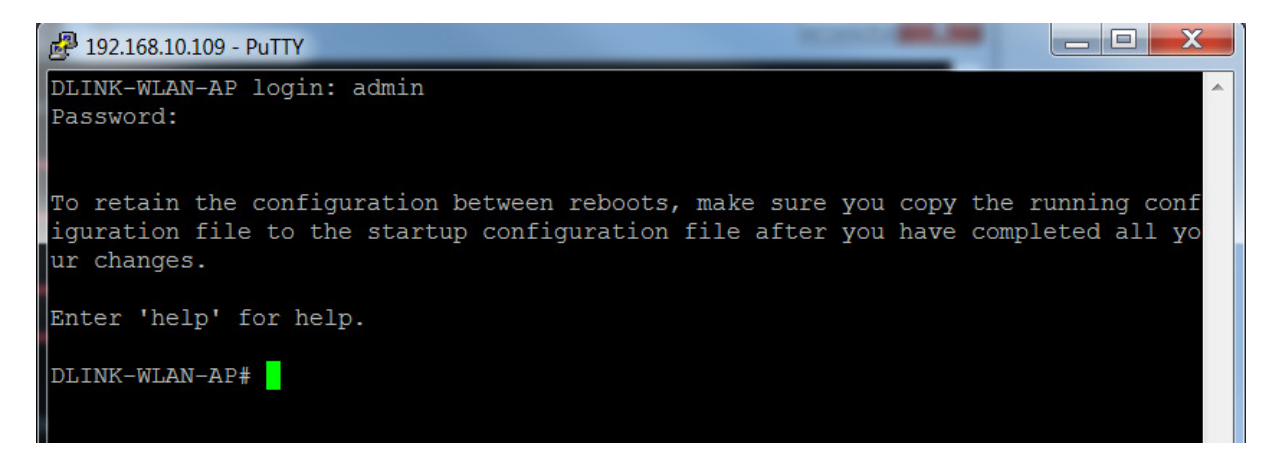

3) Mittels "get radio" bekommen Sie einen Überblick über die zur Verfügung stehenden Radios.

| 🛃 192.168.10.109 - PuTTY |                                                                                                    |   |
|--------------------------|----------------------------------------------------------------------------------------------------|---|
| DLINK-WLAN-AP#           |                                                                                                    |   |
| DLINK-WLAN-AP# get ra    | dio                                                                                                    |   |
| Property                 | Value                                                                                                    |   |
|                          |                                                                                                    |   |
| Iname                    | wlan0                                                                                                    |   |
| status                   | up                                                                                                    |   |
| mac                      | 3C:1E:04:F3:DC:80                                                                                                    |   |
| channel-policv           | best                                                                                                    |   |
| appe                     | bg-n                                                                                                    |   |
| static-channel           | O THE PARTY OF THE PARTY OF THE |   |
| channel                  | 6                                                                                                    |   |
| tx-rx-status             | up                                                                                                    |   |
| multicast-to-unicast     | off                                                                                                    |   |
| dhcp-to-unicast          | off                                                                                                    |   |
| Property                 | Value                                                                                                    |   |
|                          | Value                                                                                                    |   |
| Tame                     | wlanl                                                                                                    |   |
| status                   | aown                                                                                                    |   |
| mac                      | 3C:1E:04:F3:DC:90                                                                                                    |   |
| channel-policy           | best                                                                                                    |   |
| mode                     | a-n-ac                                                                                                    |   |
| static-cnannei           | 52                                                                                                    |   |
| channel                  | 36                                                                                                    |   |
| tx-rx-status             | up                                                                                                    |   |
| multicast-to-unicast     | off                                                                                                    | = |
| dhcp-to-unicast          | off                                                                                                    |   |
| DLINK-WLAN-AP#           |                                                                                                    |   |
| DLINK-WLAN-AP#           |                                                                                                    |   |
| DLINK-WLAN-AP#           |                                                                                                    | - |

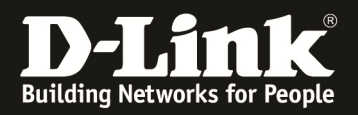

 4) Sie können nun diverse Einstellungen bezüglich des Paket Capture auswählen (DWL-6600AP/8600AP 5G: radio1, 2.4G: radio2) (DWL-8610AP 5G: radio2, 2.4G: radio1)

! Je nach vorhandenem Accesspointtyp können unterschidliche Optionen verfügbar sein !

- a) set packet-capture file-capture-interface radio1
  - i) definiert Radio1 als Capture-Interface
- b) set packet-capture start-remote-capture up/down
  - i) startet/beendet das Remote-PCAP
- c) mittels "get packet-capture" bekommen Sie eine Übersicht über die Funktion

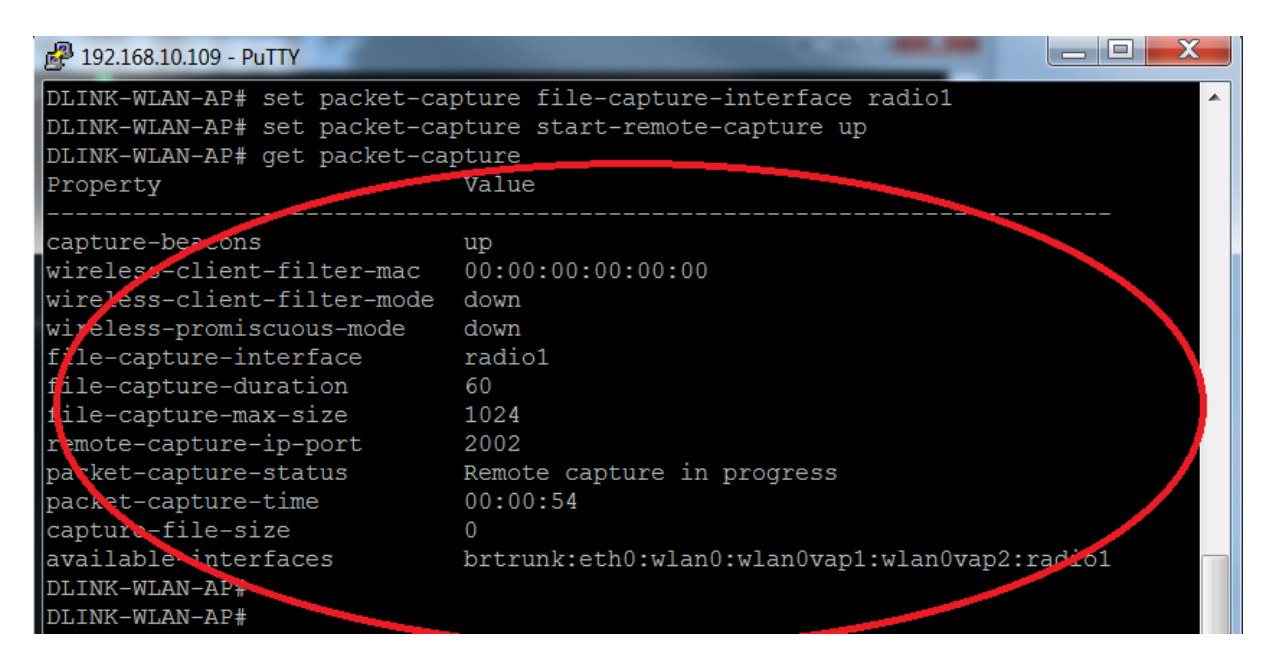

- 5) Starten Sie an Ihrer Messstation den Wireshark und definieren ein entsprechendes "Remote Interface"
  - a) Gehen Sie auf Interface List => Options

|                                                                         | e World's Most Popular Ne<br>rsion 1.12.7 (v1.12.7-0-g7fc8978 fro | etwork Protocol Analyzer om master-1.12)       |                           |                 |                |
|-------------------------------------------------------------------------|-------------------------------------------------------------------|------------------------------------------------|---------------------------|-----------------|----------------|
|                                                                         | Wireshark: Capture Interfaces                                     |                                                |                           |                 | _ <b>D</b> _ X |
|                                                                         | Device                                                            | Description                                    | IP                        | Packets Packe   | ets/s          |
| Interface List                                                          | E VMware Network Adapter VMnet                                    | 8 <del>411/ware Wraat Etitemet Ndapte.</del>   | 1000119471696410919100440 | 9 1             | Details        |
| Live list of the capture inter<br>(counts incoming packets)             | 🔲 🔎 Drahtlosnetzwerkverbindung 2                                  | Minnet                                         | <u> </u>                  | 0 0             | Details        |
| Start                                                                   | 🔲 🖈 Drahtlosnetzwerkverbindung 3                                  | <u></u>                                        | - C 00 0 1 14 55 70 00b   | 0 0             | Details        |
| Choose one or more interfa                                              | 🔲 <section-header> LAN-Verbindung 3</section-header>              | Watchouard Secure Client Virtuar NDISO Adapter | 10003012.0003.5101.0107   | • 0 0           | Details        |
| John Mare Network Adapter                                               | 🔲 🔊 Drahtlosnetzwerkverbindung                                    | Microsoft                                      | 192.168.10.168            | 20 3            | Details        |
| Drahtlosnetzwerkverbindur                                               | 🔲 <section-header> LAN-Verbindung 2</section-header>              | R H L DEL EREE ", C + H                        | C 00 0000 5761 000 J 5 J  | <b>218</b> 33   | B Details      |
| Drahtlosnetzwerkverbindur                                               | 🔲 🗊 LAN-Verbindung 5                                              | No Mindons Haapter VS for Eynes SecaEntender   | 1000/0021/100 1000210021  | <b>0</b> 0      | Details        |
| LAN-Verbindung 3                                                        | Bluetooth-Netzwerkverbindung 3                                    | Miner                                          |                           | <b>0</b> 0      | Details        |
| <ul> <li>Drahtlosnetzwerkverbindur</li> <li>LAN-Verbindung 2</li> </ul> | Help                                                              |                                                | <u>S</u> tart Stor        | p Option        | <u>C</u> lose  |
| 🖉 LAN-Verbindung 5                                                      |                                                                   |                                                | IKING IV change/071/01/18 | VISI ncanna /68 | K VR)          |

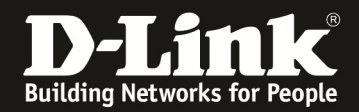

b) Gehen Sie auf Manage Interfaces

| Wireshar | k: Capture Options          | TABLE INC.        |            |             |              |     |                |                   |
|----------|-----------------------------|-------------------|------------|-------------|--------------|-----|----------------|-------------------|
| Capture  |                             |                   |            |             |              |     |                |                   |
| Capture  | Interface                   | Link-layer header | Prom. Mode | Snaplen [B] | Buffer [MiB] |     | Capture Filter | A                 |
|          | VMware Network Adapte       | <br>Ethernet      | enabled    | 262144      | 2            |     |                | *                 |
| •        |                             |                   |            |             |              | III |                |                   |
| 🗆 Captu  | re on all interfaces        |                   |            |             |              |     |                | Manage Interfaces |
| 🗹 Use p  | romiscuous mode on all inte | erfaces           |            |             |              |     |                |                   |

c) Definieren Sie ein neues "Remote Interface" mittels "add"

| Interface Management       |                          |                             |
|----------------------------|--------------------------|-----------------------------|
| Pipes Local Interfaces     | note Interfaces          |                             |
| Remote Interfaces          |                          |                             |
| Host                       | <ul> <li>Name</li> </ul> | •                           |
|                            |                          |                             |
|                            |                          |                             |
|                            |                          |                             |
| •                          |                          | Þ                           |
|                            |                          |                             |
| <u>A</u> dd <u>D</u> elete |                          | <u>A</u> pply <u>C</u> lose |

- i) Tragen Sie die IP-Adresse des capturing APs ein
- ii) Tragen Sie Port 2002 ein (Standard)
- iii) Bestätigen Sie die Eingabe mit "OK"

|   | <b>Wires</b>        | shark: Re                 |  |  |  |  |  |  |  |
|---|---------------------|---------------------------|--|--|--|--|--|--|--|
| 0 | Host:               | 192.168.10.19             |  |  |  |  |  |  |  |
|   | Port: 2002          |                           |  |  |  |  |  |  |  |
|   | Authentication      |                           |  |  |  |  |  |  |  |
|   | Null authentication |                           |  |  |  |  |  |  |  |
|   | © Pass              | sword authentication      |  |  |  |  |  |  |  |
|   | Userna              | me:                       |  |  |  |  |  |  |  |
|   | Passwo              | ord:                      |  |  |  |  |  |  |  |
|   |                     | <u>O</u> K <u>C</u> ancel |  |  |  |  |  |  |  |

! Sollten Sie zu lange Zeit zwischen aktivieren des Capture Modus am AP und Definition am Wireshark Client benötigt haben, so erscheint eine Fehlermeldung am Wireshark. Deaktivieren und Aktivieren Sie den Capture Modus am AP neu um dies zu korrigieren.

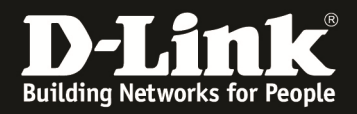

- d) Wählen Sie die Interfaces aus die "verborgen" (nicht angezeigt) werden sollen
- e) Bestätigen Sie Ihre Auswahl mit "apply"

| Interface Managemen    | t                        |                                    | _ 0 X  |
|------------------------|--------------------------|------------------------------------|--------|
| Pipes Local Interfaces | Remote Interfaces        |                                    | ]      |
| Host                   | <ul> <li>Name</li> </ul> |                                    | ▲ Hide |
| □ 192.168.10.109       |                          |                                    |        |
|                        | rpcap                    | //[192.168.10.109]:2002/brtrunk    |        |
|                        | rpcap                    | ://[192.168.10.109]:2002/eth0      |        |
|                        | rpcap                    | ://[192.168.10.109]:2002/wlan0     |        |
|                        | rpcap                    | ://[192.168.10.109]:2002/wlan0vap1 |        |
|                        | rpcap                    | ://[192.168.10.109]:2002/wlan0vap2 |        |
|                        | rpcap                    | ://[192.168.10.109]:2002/radio1    |        |
|                        | rpcap                    | ://[192.168.10.109]:2002/any       |        |
|                        | rpcap                    | ://[192.168.10.109]:2002/lo        |        |
|                        |                          |                                    |        |
| Add Delete             |                          | Apply                              | Close  |

In der Interface Übersicht des Wireshark werden jetzt alle entsprechenden Optionen angezeigt.

| Captur         | e Interface                                                                 | Link-laver header           | Prom. Mode | Snaplen (B) B | uffer [MiB] |   | Capture | Filter                                |
|----------------|-----------------------------------------------------------------------------|-----------------------------|------------|---------------|-------------|---|---------|---------------------------------------|
|                | LAN-Verbindung 5<br>fe80::cc21:4094:8061:bb17<br>192.168.200.2              | Ethernet                    | enabled    | 262144        | 2           |   |         |                                       |
|                | Bluetooth-Netzwerkverbindung 3<br>fe80::25b4:d6d1:9e1b:69cb<br>0.0.0.0      | Ethernet                    | enabled    | 262144        | 2           |   |         |                                       |
|                | VMware Network Adapter VMnet1<br>fe80::d119:dcfc:d176:6c5f<br>192.168.217.1 | Ethernet                    | enabled    | 262144        | 2           |   |         |                                       |
|                | rpcap://[192.168.10.109]:2002/brtrunk<br>192.168.10.109                     | Ethernet                    | enabled    | 262144        | 2           |   |         |                                       |
|                | rpcap://[192.168.10.109]:2002/eth0                                          | Ethernet                    | enabled    | 262144        | 2           |   |         |                                       |
|                | rpcap://[192.168.10.109]:2002/wlan0                                         | Ethernet                    | enabled    | 262144        | 2           |   |         |                                       |
|                | rpcap://[192.168.10.109]:2002/wlan0vap1                                     | Ethernet                    | enabled    | 262144        | 2           |   |         |                                       |
|                | rpcap://[192.168.10.109]:2002/wlan0vap2                                     | Ethernet                    | enabled    | 262144        | 2           |   |         |                                       |
| M              | rpcap://[192.168.10.109]:2002/radio1                                        | 802.11 plus radiotap header |            | 262144        | 2           | > |         |                                       |
|                | rpcap://[192.168.10.109].2002/any                                           | Linux cooked                | enableu    | 202144        | 2           |   |         |                                       |
|                | rpcap://[192.168.10.109]:2002/lo (loopback)<br>127.0.0.1                    | Ethernet                    | enabled    | 262144        | 2           |   |         |                                       |
| ∢ 📃            |                                                                             |                             |            | 111           |             |   |         |                                       |
| Cap            | ture on all interfaces                                                      |                             |            |               |             |   |         | Manage                                |
| 🛛 Use          | promiscuous mode on all interfaces                                          |                             |            |               |             |   |         |                                       |
| <u>C</u> aptur | e Filten                                                                    |                             |            |               |             |   |         | ▼ Compile select                      |
| pture          | Files                                                                       |                             |            |               |             |   |         | Display Options                       |
| ile:           |                                                                             |                             |            |               |             |   | Browse  | ☑ Update list of packets in real      |
| Lico           | multiple files I Use pcap-ng format                                         |                             |            |               |             |   |         | Automatically scroll during li        |
| Z Nov          | tila avanz                                                                  |                             |            |               |             |   |         | Hide capture info dialog              |
| Nex            | tile every                                                                  |                             |            |               |             |   |         | News Develotion                       |
|                |                                                                             |                             |            |               |             |   |         |                                       |
| _ Ring         | buffer with 2 tiles                                                         |                             |            |               |             |   |         | Resolve MAC addresses                 |
| op Cap         | oture Automatically After                                                   |                             |            |               |             |   |         | Resolve <u>n</u> etwork-layer name    |
| 1              | packet(s) 1 megabyte(s)                                                     | *                           |            |               |             |   |         | Resolve transport-layer name          |
|                | file(s)                                                                     | <b>~</b>                    |            |               |             |   |         | ☑ Use <u>e</u> xternal network name r |
| <u>H</u> elp   |                                                                             |                             |            |               |             |   |         | Start                                 |

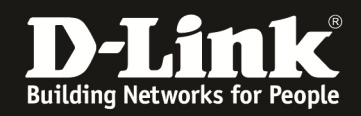

In diesem Vorgang wurde das Radio-Interface ausgewählt um die WLAN Frames mitzulesen.

Die entsprechenden Daten werden nun im lokalen Wireshark angezeigt und können entsprechend weiterbearbeitet werden.

| *rpcap://[192.168.10.109]:2002/radio1 [Wireshark 1.12.                                                                                                    | 7 (v1.12.7-0-g7fc8978 from master-1.12)]                                                                                                    |                                                                                                    |                                                                                                    |                                                                                                    |  |  |  |  |
|----------------------------------------------------------------------------------------------------|----------------------------------------------------------------------------------------------------|----------------------------------------------------------------------------------------------------|----------------------------------------------------------------------------------------------------|----------------------------------------------------------------------------------------------------|--|--|--|--|
| Eile Edit View Go Capture Analyze Statistics Telephony Iools Internals Help                                                                                                    |                                                                                                    |                                                                                                    |                                                                                                    |                                                                                                    |  |  |  |  |
| ● ● ▲ ■ ₫   ⊟ 🗋 X 😂   ٩, + + • • 7                                                                                                    | \$ ■■ 444 8 8 8 8 % \$                                                                                                    |                                                                                                    |                                                                                                    |                                                                                                    |  |  |  |  |
| Filter:                                                                                                    | Expression Clear Apply                                                                                                    | Save HTC WLAN, ADDR                                                                                                    |                                                                                                    |                                                                                                    |  |  |  |  |
| No. Time<br>547 2015-09-24 13:29:02 147834000                                                                                                    | Source 26:fb:94:15:01:1f                                                                                                    | Spanning-tree-(for-1802                                                                                                    | tocol Length Info<br>2 11 93 Data SN=0, EN=0, Elaos= pE.                                                                                                    | ^                                                                                                    |  |  |  |  |
| 548 2015-09-24 13:29:02.1575404000<br>549 2015-09-24 13:29:02.165703000<br>550 2015-09-24 13:29:02.165703000<br>551 2015-09-24 13:29:02.194547000<br>552 2015-09-24 13:29:02.20457000<br>553 2015-09-24 13:29:02.20479000<br>554 2015-09-24 13:29:02.27273000<br>555 2015-09-24 13:29:02.27273000<br>557 2015-09-24 13:29:02.27273000<br>557 2015-09-24 13:29:02.27273000<br>557 2015-09-24 13:29:02.27273000                                                                                                    | D-LinkIn,287:32:90<br>D-LinkIn,23:0d:e0<br>D-LinkIn,27:54:d0<br>D-LinkIn,267:530<br>D-LinkIn,267:530<br>D-LinkIn,18:58:32<br>D-LinkIn,100:fd:f0<br>C67:38:1d:cb:5f:85<br>D-LinkIn,100:fd:f2<br>D-LinkIn,100:fd:f2<br>D-LinkIn,267:63:10 | Broadcast 802.<br>Broadcast 802.<br>Broadcast 802.<br>Broadcast 802.<br>Broadcast 802.<br>Broadcast 802.<br>Broadcast 802.<br>Broadcast 802.<br>Broadcast 802.<br>Broadcast 802.<br>Broadcast 802. | 2.11         275 Beacon frame, SN=656, FN-0, Flags, BI-100,           2.11         276 Beacon frame, SN=2147, FN-0, Flags, BI-100,           2.11         275 Beacon frame, SN=2147, FN-0, Flags, BI-100,           2.11         275 Beacon frame, SN=60, FN-0, Flags, BI-100,           2.11         276 Beacon frame, SN=369, FN-0, Flags, BI-100,           2.11         275 Beacon frame, SN=369, FN-0, Flags, BI-100,           2.11         276 Beacon frame, SN=3262, FN-0, Flags, BI-100,           2.11         249 Beacon frame, SN=3252, FN-0, Flags, BI-100,           2.11         242 Beacon frame, SN=1159, FN-0, Flags, BI-100,           2.11         276 Beacon frame, SN=3562, FN-0, Flags, BI-100,           2.11         276 Beacon frame, SN=365, FN-0, Flags, BI-100,           2.11         276 Beacon frame, SN=365, FN-0, Flags, BI-100,           2.11         276 Beacon frame, SN=365, FN-0, Flags, BI-100,           2.11         276 Beacon frame, SN=358, FN-0, Flags, BI-100,           2.11         276 Beacon frame, SN=358, FN-0, Flags, BI-100, | SSID-dlonline[Malfo<br>SSID-dlonline<br>SSID-dlonline<br>SSID-dlonline[Malformed<br>SSID-Cude[Malformed<br>SSID-Cud-G020-5832<br>SSID-CMM_CP_PAS[Ma<br>SSID-dlink_DMR-730<br>SSID-Gude<br>SSID-Gude |  |  |  |  |
| 559 2015-09-24 13:29:02.323768000<br>560 2015-09-24 13:29:02.339789000<br>561 2015-09-24 13:29:02.339640000<br>562 2015-09-24 13:29:02.362367000<br>563 2015-09-24 13:29:02.370511000<br>564 2015-09-24 13:29:02.372851000                                                                                                    | D-LinkIn_b0:fd:f0<br>G6:a8:laich:5f:85<br>D-LinkIn_b0:fd:f1<br>D-LinkIn_8f:32:90<br>D-LinkIn_2a:0d:e0<br>D-LinkIn_8f:54:d0                                                                                                    | Broadcast 802.<br>Broadcast 802.<br>Broadcast 802.<br>Broadcast 802.<br>Broadcast 802.<br>Broadcast 802.<br>Broadcast 802.                                                                         | 2.11         249 Beacon frame, SN-2363, FN-0, Flags, BI-100           2.11         249 Beacon frame, SN-1160, FN-0, Flags, BI-100           2.11         288 Beacon frame, SN-259, FN-0, Flags, BI-100           2.11         275 Beacon frame, SN-658, FN-0, Flags, BI-100           2.11         276 Beacon frame, SN-249, FN-0, Flags, BI-100           2.11         275 Beacon frame, SN-259, FN-0, Flags, BI-100           2.11         275 Beacon frame, SN-259, FN-0, Flags, BI-100           2.11         275 Beacon frame, SN-559, FN-0, Flags, BI-100                                                                                                    | , SSID-CHM[Malformed<br>, SSID-CHM[Malformed<br>, SSID-CLM_CP_DOP[Ma<br>SSID-CLM_CP_DOP[Ma<br>SSID-GLde[Malforme<br>SSID-GLde]Malforme                                                              |  |  |  |  |
| <ul> <li>Frame 1: 276 bytes on wire (2208 bits</li> <li>Radiotap Header v0, Length 25</li> <li>IEEE 802.11 Beacon frame, Flags:</li> <li>IEEE 802.11 wireless LAN management f</li> <li>[Malformed Packet: IEEE 802.11]</li> </ul>                                                                                                    | <li>), 276 bytes captured (2208 bits) or<br/><br/>rrame</li>                                                                                                    | n interface O                                                                                                    |                                                                                                    |                                                                                                    |  |  |  |  |
|                                                                                                    |                                                                                                    |                                                                                                    |                                                                                                    |                                                                                                    |  |  |  |  |
|                                                                                                    |                                                                                                    |                                                                                                    |                                                                                                    |                                                                                                    |  |  |  |  |
|                                                                                                    |                                                                                                    |                                                                                                    |                                                                                                    |                                                                                                    |  |  |  |  |
|                                                                                                    |                                                                                                    |                                                                                                    |                                                                                                    |                                                                                                    |  |  |  |  |
|                                                                                                    |                                                                                                    |                                                                                                    |                                                                                                    |                                                                                                    |  |  |  |  |
| 0000         00         00         19         00         6f         08         00         00         26         70         53           0010         00         02         85         09         a0         00         ec         a7         50         80         00         80         00         80         00         80         00         80         00         80         00         80         00         80         00         80         00         80         00         80         00         80         00         80         00         80         00         78         54         26         b0         78         54         00         00         00         00         64         04         00         00         00         00         00         00         00         00         00         00         00         00         00         00         00         00         00         00         00         00         00         00         00         00         00         00         00         00         00         00         00         00         00         00         00         00         00         00 | 8 20 00 00 00 00                                                                                                    |                                                                                                    |                                                                                                    | *<br>*                                                                                                    |  |  |  |  |
| ● K File: "C\Users\mlinde\AppData\Loca Packets: 574 -                                                                                                    | Displayed: 574 (100,0%) · Dropped: 0 (0,0%)                                                                                                    |                                                                                                    | Profile: Default                                                                                                    |                                                                                                    |  |  |  |  |